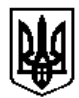

## ДЕПАРТАМЕНТ ОСВІТИ І НАУКИ ЗАПОРІЗЬКОЇ ОБЛАСНОЇ ДЕРЖАВНОЇ АДМІНІСТРАЦІЇ КОМУНАЛЬНИЙ ЗАКЛАД «ЗАПОРІЗЬКИЙ ОБЛАСНИЙ ІНСТИТУТ ПІСЛЯДИПЛОМНОЇ ПЕДАГОГІЧНОЇ ОСВІТИ» ЗАПОРІЗЬКОЇ ОБЛАСНОЇ РАДИ

вул. Незалежної України, 57-А, м. Запоріжжя, 69035, тел/факс 061 236 02 52 <u>zoippo@i.ua</u> код €ДРПОУ 02136146

*02.10.2017* №523

Керівникам відділів освіти

Про проведення Всеукраїнського конкурсу «Учитель року-2018»

На виконання наказу Міністерства освіти і науки України від 19.06.2017 № 866 «Про проведення всеукраїнського конкурсу «Учитель року – 2018», листа Міністерства освіти і науки України від 19.09.2017 № 1/9-508 «Про організацію та проведення всеукраїнського конкурсу «Учитель року – 2018», учасникам першого (районного, міського) туру з **01 по 22 жовтня 2017 року** необхідно зареєструватися на платформі Конкурсу (<u>https://aka.ms/teacheroftheyear2018</u>) та створити профіль в освітній мережі для вчителів Microsoft (<u>https://education.microsoft.com/</u>).

Під час реєстрації учасник розміщує наступні документи:

- 1. Реєстраційна форма (додаток 1).
- 2. Відеорезюме (додаток 2).

3. Висновок відповідного методичного об'єднання навчального закладу про педагогічну та методичну діяльність учасника.

4. За бажанням може бути розміщено матеріали з досвіду роботи (відео та розробки уроків, позаурочних заходів, презентації, дидактичні матеріали тощо).

Інструкцію зі створення профілю та завантаження матеріалів надано представниками центрального оргкомітету Конкурсу (додаток 3).

За консультацією щодо реєстрації звертатися до Кіри Валентинівни Телятник, старшого викладача кафедри інформатики та інформаційних технологій в освіті КЗ «ЗОІППО» ЗОР (р.тел. 236-30-99; e-mail: avikett@gmail.com).

Додатки на 8 арк. в 1 прим.

Виконуючий обов'язки ректора інституту

A

Т.Є. Гура

Бабко 2333083

Додаток 1 до листа КЗ «ЗОШПО» ЗОР 02.10.2017 №523

### Реєстраційна форма для участі у Всеукраїнському конкурсі «Учитель року – 2018»

| 4           |                                                |                               |
|-------------|------------------------------------------------|-------------------------------|
| 1.          | Номінація (оберіть необхідне)                  | Німецька мова                 |
|             |                                                | Українська мова та література |
|             |                                                | Фізика                        |
|             |                                                | Фізична культура              |
| 2           | Прізвище ім'я по батькові (вписується повністю |                               |
| 2.          | for gropouou )                                 |                               |
| 2           |                                                |                               |
| 3.          | Дата народження (дд/мм/рррр)                   |                               |
| 4.          | Домашня адреса з поштовим індексом             |                               |
| 5.          | Мобільний телефон                              |                               |
| 6.          | Власна електронна пошта                        |                               |
| 7.          | Посала                                         |                               |
| 8           | Найменування навчального заклалу відповідно до |                               |
| 0.          | статуту телефон з колом електронна адреса      |                               |
| 0           | Области на эноходить од нарион ний закион      |                               |
| 9.          | Область, де знаходиться навчальний заклад      |                               |
| 10.         | гаион аоо ОП, де знаходиться навчальнии заклад |                               |
|             | (вчителі м. Киів зазначають район міста)       |                               |
| 11.         | Найменування населеного пункту, де знаходиться |                               |
|             | навчальний заклад                              |                               |
| 12.         | Тип населеного пункту, де знаходиться          | Місто                         |
|             | навчальний заклад (оберіть необхілне)          | Селише міського типу          |
|             |                                                | Село                          |
| 13          | Тип навиального заклалу (оберіть необуілне)    |                               |
| 15.         | тип павчального закладу (обертть пеобхідне)    | Стријалізораца школа          |
|             |                                                | Спеціалізована школа          |
|             |                                                |                               |
|             |                                                | Лцеи                          |
|             |                                                | Колегіум                      |
|             |                                                | Навчально-виховний комплекс   |
|             |                                                | ПТНЗ                          |
|             |                                                | BH3 I-II p. a.                |
| 14.         | Чи вивчається у Вашому навчальному закладі     |                               |
|             | поглиблено предмет, який Ви викладаєте?        |                               |
|             | Так                                            |                               |
|             | Hi                                             |                               |
| 15          |                                                |                               |
| 1J.         | Поданон инии стала                             | Споніоніот                    |
| 10.         | квалщикацина категорія (оберіть необхідне)     |                               |
|             |                                                | Спеціаліст і категоріі        |
|             |                                                | Спеціаліст II категорії       |
|             |                                                | Вища категорія                |
| 17.         | Педагогічне звання (оберіть необхідне)         | Учитель-методист              |
|             | · - /                                          | Старший учитель               |
| 18.         | Інше педагогічне звання (за наявності)         |                               |
| 19          | Спортивні звання розряди (за наявності)        |                               |
| 20          | Науковий ступінь (за наявності)                |                               |
| 20.         |                                                |                               |
| <i>∠</i> 1. | Индержавні нагороди, відзнаки верховної Ради   |                               |
|             | украіни, каоїнсту міністрів україни, відомчі   |                               |
|             | заохочувальні відзнаки (рік нагородження)      |                               |
| 22.         | Посилання на профіль в освітній мережі         |                               |
|             | Майкрософт                                     |                               |
| 23.         | Посилання на відеорезюме                       |                               |
| 24.         | Посилання на Інтернет-ресурси. ле ви           |                               |
|             | представлені                                   |                               |

Додаток 2 до листа КЗ «ЗОІППО» ЗОР 02.10.2017 №523

# Орієнтовний план відеорезюме учасника всеукраїнського конкурсу «Учитель року – 2018»

- ✓ У чому полягає унікальність Вашого навчального закладу?
- ✓ Як Ви реалізуєте свою педагогічну ідею/новацію/розробку? Наведіть приклади.
- ✓ Чому, на Вашу думку, саме ці ідеї є ефективними?
- ✓ Які Ваші основні досягнення? Чим Ви пишаєтеся?
- ✓ Що Ви очікуєте від конкурсу?

\*\*\* Час відеозапису – до 5 хвилин.

Додаток 3 до листа КЗ «ЗОШПО» ЗОР 02.10.2017 №523

## Інструкція зі створення профілю та завантаження матеріалів

Послідовне виконання кроків є запорукою подальшої участі у конкурсі. Прохання користуватися інструкцією в цифровому вигляді або з кольоровим друком. Чорно-білий друк може погіршити якість сприйняття.

1. Відкрийте в браузері <u>https://education.microsoft.com/</u>

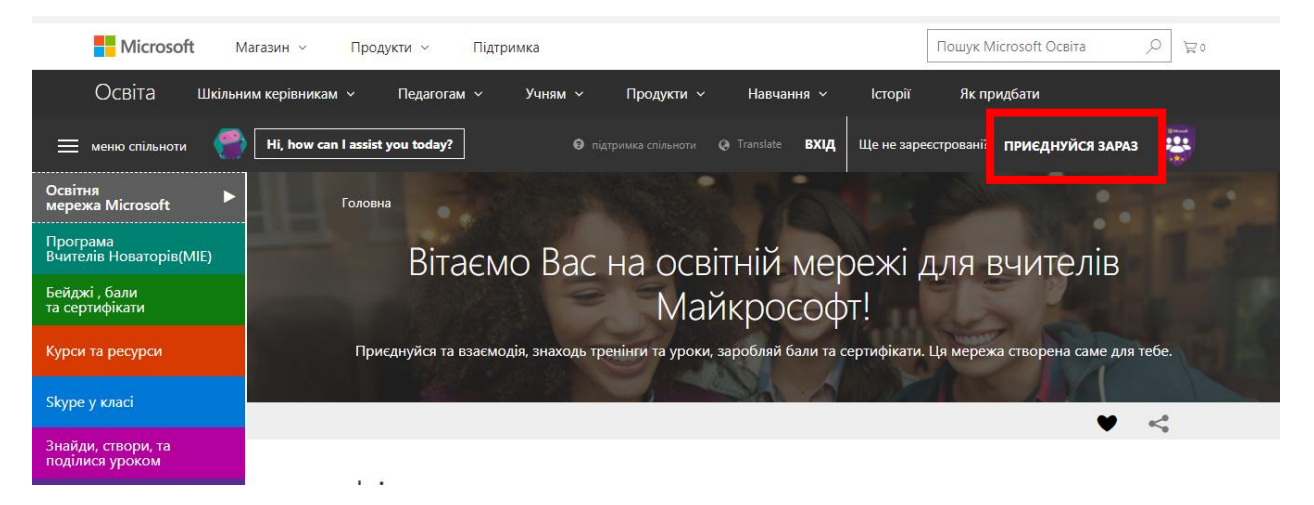

- 2. У вікні, що відкриється, натисніть «Приєднуйся зараз!» У разі, якщо у вашому браузері встановлена основною російська мова, ви побачите вікно "Sign up by selecting one of the options below" (Увійдіть одним з перелічених способів). В обох випадках вам будуть доступні 5 способів входу (оберіть один):
  - за допомогою облікового запису Office 365 використайте його, якщо ваша школа користується сервісами Office 365;
  - Microsoft система використає інформацію вашого особистого облікового запису Microsoft
  - Skype- вам потрібно буде увійти з використанням наявного облікового запису Skype
  - Facebook вам потрібно буде увійти з використанням наявного облікового запису Facebook
  - Twitter- вам потрібно буде увійти з використанням наявного облікового запису Twitter

Якщо ви не маєте жодного облікового запису, вам необхідно спочатку зареєструвати обліковий запис у будь-якому з зазначених сервісів. У разі, якщо ви вже зареєструвались на порталі education.microsoft.com paniше, пропустіть цей крок і просто увійдіть у ваш запис.

| Microsoft Educator<br>Community Вхід     | ×<br>Приєднуйтесь до спільноти                                           |
|------------------------------------------|--------------------------------------------------------------------------|
| Office 365                               | Вже зареєстровані? Вхід<br>Sign up by selecting one of the options below |
| Microsoft                                | Office 365                                                               |
| Skype                                    | Microsoft                                                                |
| <b>f</b> facebook                        | S Skype                                                                  |
| <b>V</b> Twitter                         | f facebook                                                               |
| Ше не заресстрували ь? Приеднуйся зараз! | Twitter                                                                  |

3. Після того, як ви натиснули іконку реєстрації обраним способом, оновіть сторінку. Вас переадресує на сторінку вашого профілю. Заповніть дані вашого профілю. Обов'язково відмітьте галочкою останнє поле «Зареєструватись на сайті можуть користувачі, яким вже виповнилось 18 років.»

ВАЖЛИВО: обов'язково зазначте Ukraine в полі «Країна».

| Реєстр       | рація                                                                                                  |                                                                                                    |                                           |
|--------------|----------------------------------------------------------------------------------------------------|----------------------------------------------------------------------------------------------------|-------------------------------------------|
| Ім'я *       |                                                                                                    | Єлизавета                                                                                                    |                                           |
| Прізвище * 🧯 | ۲                                                                                                    | Вовченко                                                                                                    |                                           |
| Часовий пояс | * @                                                                                                    | (UTC+02:00) Helsinki, Kyiv, Riga, Sofia, Tallinn, Vilnius                                                                                | T                                         |
| Країна * 👁   | E                                                                                                    | Ukraine                                                                                                    | ٣                                         |
| Мова * 👁     |                                                                                                    | Ukrainian                                                                                                    | Ŧ                                         |
| Стан профілю |                                                                                                    | Відкритий                                                                                                    | ٣                                         |
| Акційний код | ۵°                                                                                                    |                                                                                                    |                                           |
|              | Я хочу отримувати щомісячний (                                                                         | бюлетень спільноти педагогів Microsoft.                                                                                                  |                                           |
|              | Я хочу отримувати електронною<br>афілійованих компаній, зокрема                                        | поштою інформацію про товари, послуги і заходи від корпо<br>поради, ексклюзивні пропозиції та повідомлення про випус                     | рації Microsoft і її<br>к нових рішень.   |
|              | Зареєструватися на сайті можуть<br>закрита для окремих учнів і студ<br>не входять до вказаних вище кат | ь користувачі, яким вже виповнилось 18 років. Спільнота пед<br>центів іком до 18 років або для людей старше 18 років без пе,<br>тегорій. | aroriв Microsoft<br>дагогічної освіти, що |
|              | Вам має виповнитися 18 років, що<br>на головну сторінку.                                               | б имогли зареєструватися в спільноті negaroriв Microsoft. Клацніть                                                                       | ь тут, щоб повернутися                    |
|              |                                                                                                    |                                                                                                    | Заява про конфіденційність                |
|              |                                                                                                    |                                                                                                    | СКАСУВАТИ ЗБЕРЕГТИ                        |

4. Натисніть кнопку «Зберегти». Тепер ви опинились на сторінці вашого профілю.

\*За бажанням, ви можете в подальшому відредагувати ваш профіль – завантажити фотографію. Це можна зробити, клікнувши по кнопці «Змінити аватар».

5. У вашому профілі перейдіть на закладку

|                 |                                        | Головна > Профіль<br>Єлизавета Вовченко<br><sub>Uuraire</sub> |                                        |
|-----------------|----------------------------------------|---------------------------------------------------------------|----------------------------------------|
|                 | Змінити аватар                         | Інформація Іссягнення Обрані Розвиток Матеріали Зв'язки       | 🖋 Edit                                 |
| иМатаріалих     | <b>f У in ≃</b><br>Детальніше про мене |                                                               | Перебіг виконання /<br>Переглянути всі |
| wiriareplann//. |                                        |                                                               |                                        |

6. На цій закладці натисніть Створити ->+урок

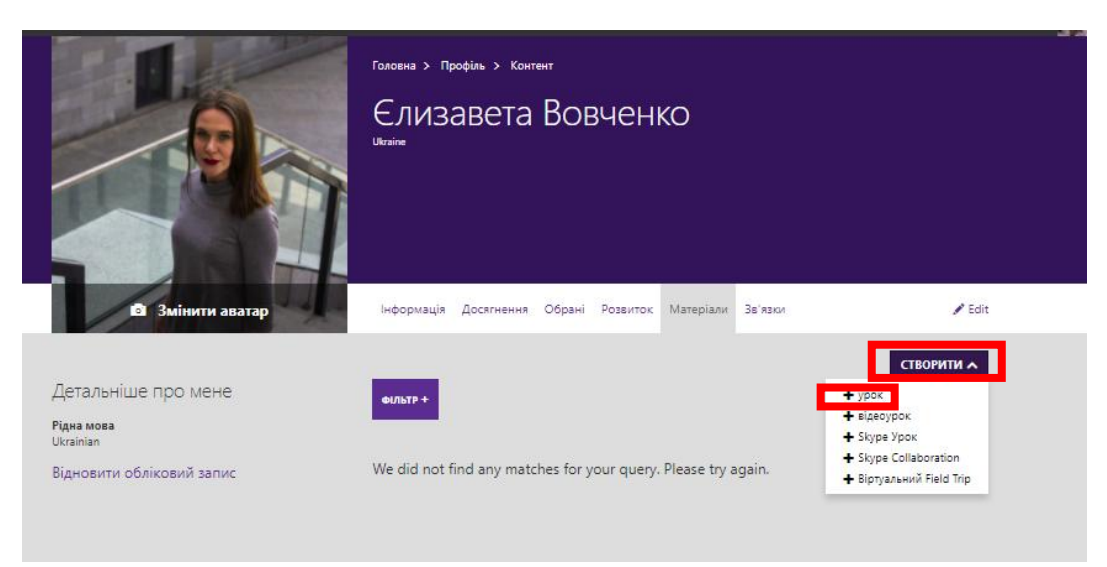

7. Заповніть інформацію на сторінці, що з'явиться, скопіювавши її з наданої нижче.

| le * Michobok про педагогічну діяльність udents will learn * (арактеристика надана MO вчителів німецької мови Add Learning Objective • scription (appears in Search) * Required For Review        |                                                       | ~                                                                            |
|----------------------------------------------------------------------------------------------------|-------------------------------------------------------|------------------------------------------------------------------------------|
| Висновок про педагогічну діяльність<br>sdents will learn *<br>(арактеристика надана MO вчителів німецької мови<br>Add Learning Objective O<br>scription (appears in Search) * Required For Review |                                                       |                                                                              |
| udents will learn * (арактеристика надана MO вчителів німецької мови Add Learning Objective • scription (appears in Search) * Required For Review                                                 |                                                       |                                                                              |
| Карактеристика надана MO вчителів німецької мови<br>Add Learning Objective O                                                                                                    |                                                       |                                                                              |
| Add Learning Objective O                                                                                                    |                                                       | ×                                                                            |
| scription (appears in Search) * Required For Review                                                                                                    | bjective 🛇                                            |                                                                              |
| scription (appears in Search) * Kequired For Keview                                                                                                    |                                                       |                                                                              |
| Аисновок, наданий методичним об'єднанням навчального закдаду про педагогічну та методичну діядьність учасника конкурсу "Учитель року"                                                             | метоличну лівльність учасника конкурсу "Учитель року" |                                                                              |
|                                                                                                    |                                                       |                                                                              |
| Зисновок, наданий методичним об'єднанням навчального закладу про педагогічну та                                                                                                    |                                                       | ојестіче <b>©</b><br>методичку діяльність учасника конкурсу "Учитель року".] |

adline: (optional)

(приклад)

### Title:

Висновок про педагогічну діяльність

#### Students will learn:

Характеристика надана МО вчителів [вставити дисципліну]

#### **Description (appearsinSearch):**

Висновок, наданий методичним об'єднанням навчального закладу про педагогічну та методичну діяльність учасника конкурсу "Учитель року".

8. Прогорніть сторінку нижче. Додайте ваші матеріали в форматі .pdf, натиснувши на випадаюче вікно «Add supporting resource» ->Uploadfile (Додати матеріали – Завантажити файл). Зверніть увагу, що дане поле не підтримує відеофайли, і процес завантаження відео описане окремо нижче.

9. У полі «Категорія» залиште обраним перший варіант.

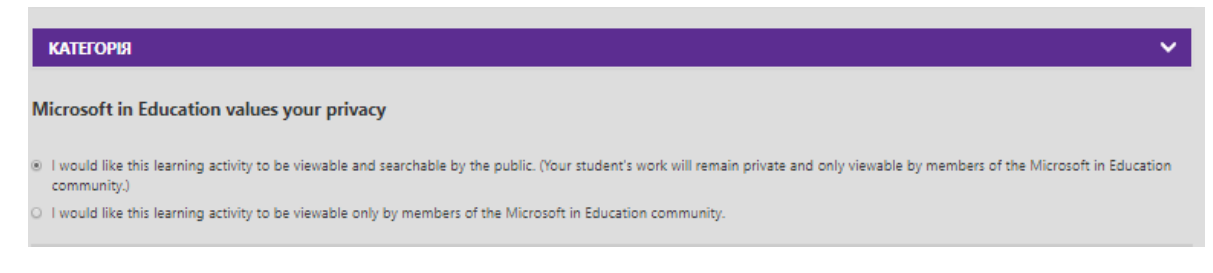

- 10. Наприкінці натисніть кнопку Publish (Опублікувати).
- 11. У вікні, що з'являється, натисніть Proceed (Продовжити).

| Before you Publish, have you remembered to describe how you used Microsoft products            |
|------------------------------------------------------------------------------------------------|
| to bring this content for your class? If not please go back and add it so that other educators |
| can do the same.                                                                               |
|                                                                                                |
| RETURN TO EDIT PROCEED                                                                         |
|                                                                                                |
| Add Resource O                                                                                 |

12. За кілька секунд ви побачите наступне вікно, що означатиме, що ваш файл успішно вивантажений.

| Congratulations! Your content has been published. | ×  |
|---------------------------------------------------|----|
|                                                   | ок |
| -                                                 |    |

Після цього настисніть ОК та перейдіть до вивантаження відео.

### Для того, щоб вивантажити вашу відеопрезентацію:

1. Попередньо вивантажте відео на відеохостинг (YouTube, Vimeотощо). Файли, вивантажені в хмарне сховище, не підтримуватимуться.

2. Зайдіть у Мій профіль -> Матеріали -> Створити ->+відеоурок

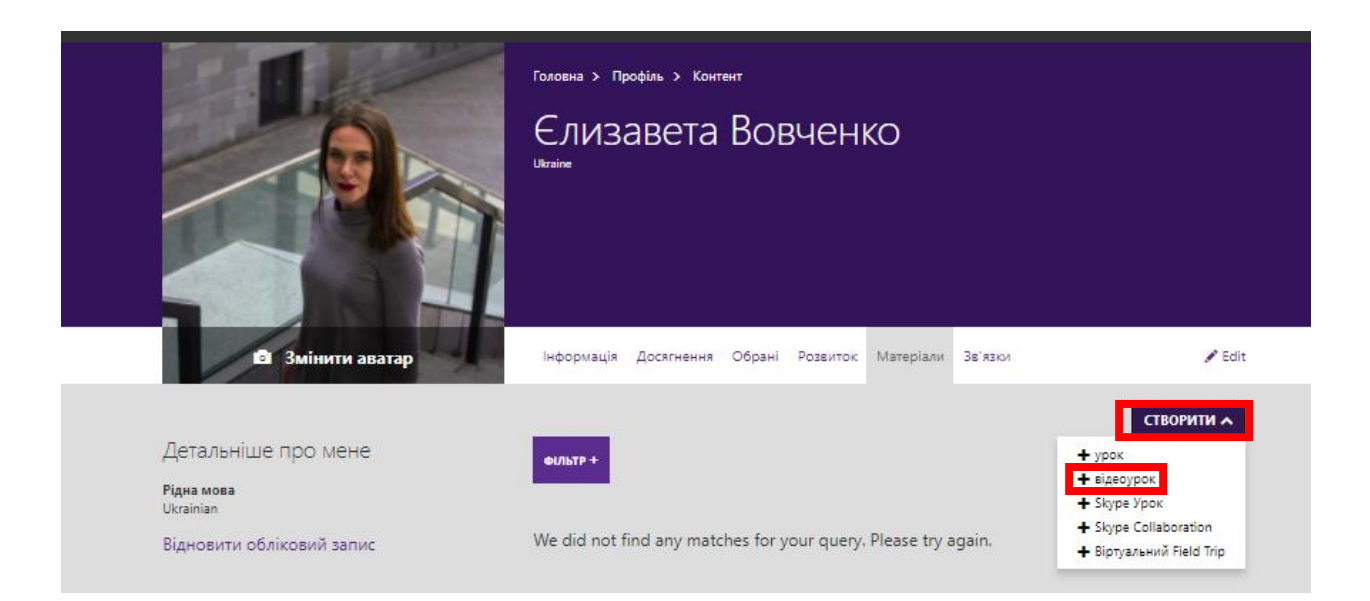

3. У вкладці, що відкрилась, заповніть інформацію, скопіювавши її з тексту нижче (однак, адаптуйте під власні дані):

Title: Відеорезюме Studentswilllearn: Презентація вчителя [дисципліна] [ім'я] Description (appearsinSearch): Відеорезюме учасника Всеукраїнського конкурсу «Учитель року – 2018»

| ASIC INFORMATION                                                    | × |
|---------------------------------------------------------------------|---|
| itle *                                                              |   |
| Відеорезюме                                                         |   |
| tudents will learn *                                                |   |
| Презентація вчителя німецької мови Вовченко Є.Ю.                    | × |
| Add Learning Objective O                                            |   |
| escription (appears in Search) * Required For Review                |   |
| Відеорезюме учасника Всеукраїнського конкурсу «Учитель року – 2018» |   |
| ыдеорезюме учасника всеукраїнського конкурсу «Учитель року — 2018»  |   |
|                                                                     |   |

(приклад)

4. У випадаючому списку Addvideo (Додати відео) вставте посилання на ваш відеозапис (скопіюйте з рядку адреси відеохостингу).

5. Далі повторіть кроки 9-12 у інструкції до вивантаження файлу вище.

Вітаємо!

На цьому вашу реєстрацію на порталі успішно завершено і ваші матеріали доступні до перегляду.

Після цього ви можете перейти до заповнення анкети. В анкеті на питання 24 прикріпіть унікальне посилання на ваше відеорезюме наступним чином:

1. Перейдіть у ваш профіль, вкладка «Матеріали»

- Натисніть на створене відеорезюме.
   Скопіюйте посилання, що зазначене під PublishedUrl (Опублікований URL).

| k | редагувати вміст                                                  |
|---|-------------------------------------------------------------------|
|   | BASIC INFORMATION                                                 |
|   | Title<br>Відеорезюме                                              |
|   | Published Url (Link will become active when content is published) |

4. Вставте скопійоване посилання у вашу анкету в Формах.